## HOME - Sélection des sous titres -

Depuis www.youtube.com/homeprojectFR

1 - Se rendre sur la version anglaise de la chaine YouTube (www.youtube.com/homeproject)

2 - Lancez la vidéo

3 - En bas à droite de l'écran vidéo déplacez votre souris sur la petite flèche

4 – Cliquez sur le bouton « **CC** » (il devient rouge)

5 - Déplacez la souris sur la flèche à gauche du bouton « CC »

6 - Sélectionnez la langue désirée et cliquez sur « *Translate »* pour lancer une traduction automatique des sous-titres.

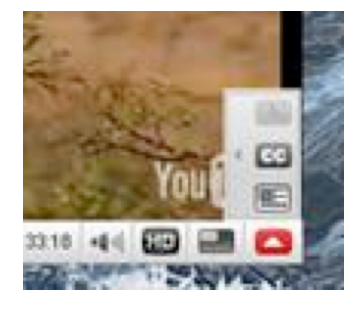

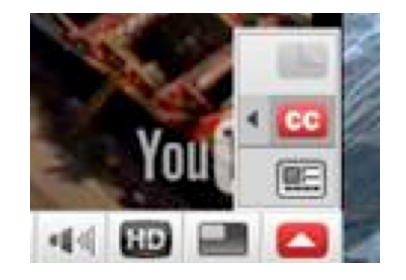

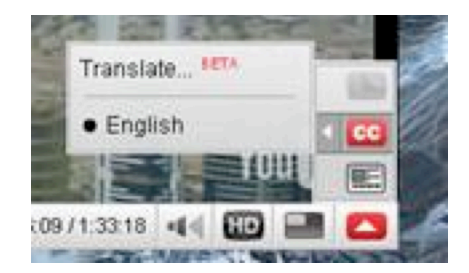